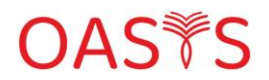

## **Online IELTS Mock Support FAQ**

| Problem |                                                                         | Solution                                                                                                    |
|---------|-------------------------------------------------------------------------|----------------------------------------------------------------------------------------------------|
| 1.      | I cannot log in to my account.                                          | Check your Details and make sure there is no extra space in the field.                                                                                                    |
|         |                                                                         | If problem persists, contact OASYS Support                                                                                                    |
| 2.      | There is no exam assigned to me.                                        | System admin can work on this issue and fix it. Contact OASYS Support if you need more details.                                                                                                    |
| 3.      | I cannot hear Audio File for the Listening section.                     | You have a voice check on the page before your exam<br>starts and you cannot start without confirming your<br>voice is working fine.                                                                                      |
|         |                                                                         | Make sure the volume on the top right of the browser is<br>set high. If none works, check your device speaker<br>setting. If problem persists, change your browser to<br>Edge.                                            |
| 4.      | Can I adjust the volume in the listening part?                          | Yes. There is a volume button on the top right of the<br>page where you can increase or decrease the voice.<br>please do not change the volume from the windows<br>toolbar.                                               |
| 5.      | The audio file is playing part 2 but I see the questions for part 1.    | You should change the page manually and go to the part 2 questions.                                                                                                    |
| 6.      | How can I navigate between tests parts<br>e.g., listening's part 1,2,3? | There are two left and right buttons that help you to go<br>back and forth between different pages and parts. Also<br>clicking on question numbers in the bottom, will take<br>you to the page of that specific question. |
| 7.      | How do I know whether I have answered a question or not?                | Every time you answer a question, the color of the<br>questions button will change from black to white. To<br>find the ones that are not answered or answered you<br>can only see which one is black or white.            |
| 8.      | I cannot see the whole page.                                            | Make sure your screen size is 13 inches or larger. Also<br>Make sure you didn't zoom in your zoom out.                                                                                                    |

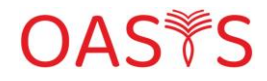

## **Online IELTS Mock Support FAQ**

| <ul> <li>9. My Exam freezes and I cannot continue my test.</li> <li>10. What happens if my internet connection shuts down?</li> </ul> | Close your Test and login again – your test will resume<br>from the beginning of the section it was closed. For<br>example, if you close the test in the reading section<br>after new login, your test begins from the beginning of<br>the section with full time given.<br>Close your Test and login again when your internet is<br>stable. As explained above your test will resume from<br>the beginning of the section its closed (for example if<br>you close the test in the reading section and you 45 |
|----------------------------------------------------------------------------------------------------|----------------------------------------------------------------------------------------------------|
|                                                                                                    | minutes left, your test begins from the beginning of the section.                                                                                                    |
| 11. Can I adjust the size and color of the exam?                                                                                      | You can zoom in and out using Control button and +/-<br>(we recommend use the standard size to see the whole<br>content). The exam color is set on the real exam colors,<br>and it cannot be changed.                                                                                                    |
| 12. Can I go forward or back the audio file or listen again?                                                                          | No. The listening audio file is played only once;<br>however, you can go from one part to another<br>manually.                                                                                                    |
| 13. I cannot see Task 2 Writing, or I cannot click on the bottom of page to go Further                                                | Sometimes your browser may cause issues. In this case<br>just change your browser from Chrome to Edge or Vice<br>Versa- if doesn't solve contact OASYS Support.                                                                                                    |
| 14. I cannot highlight or make notes.                                                                                                 | Choose the preferred passage then right click and choose to highlight or make note.                                                                                                    |
| 15. Can I submit my answers sooner than the exam's time?                                                                              | Listening and reading sections have fixed time and<br>cannot be submitted sooner.<br>However, you can submit your writing test sooner.<br>There's a submit button on the lower right side of the<br>screen that submits your writing any time you like and<br>after you confirm your decision through a confirmation<br>message.<br>Please note that after submission the exam will end and<br>there's no way to restart the last part again.                                                                 |

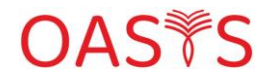

| 16. When do I get my grades?                                            | The system emails your listening and reading grades<br>with a detailed report of your exam immediately after<br>your final submission. For writing and speaking it usually<br>takes 3-4 days. |
|-------------------------------------------------------------------------|----------------------------------------------------------------------------------------------------|
| 17. If I sign up for another exam, will I get the same exam?            | No. We have a large questions bank, and the system assigns a new exam to you every time you sign up.                                                                                          |
| 18. Can I sign up for both Academic and GT<br>exam through your system? | Yes. The system doesn't have any limitation on this matter.                                                                                                    |